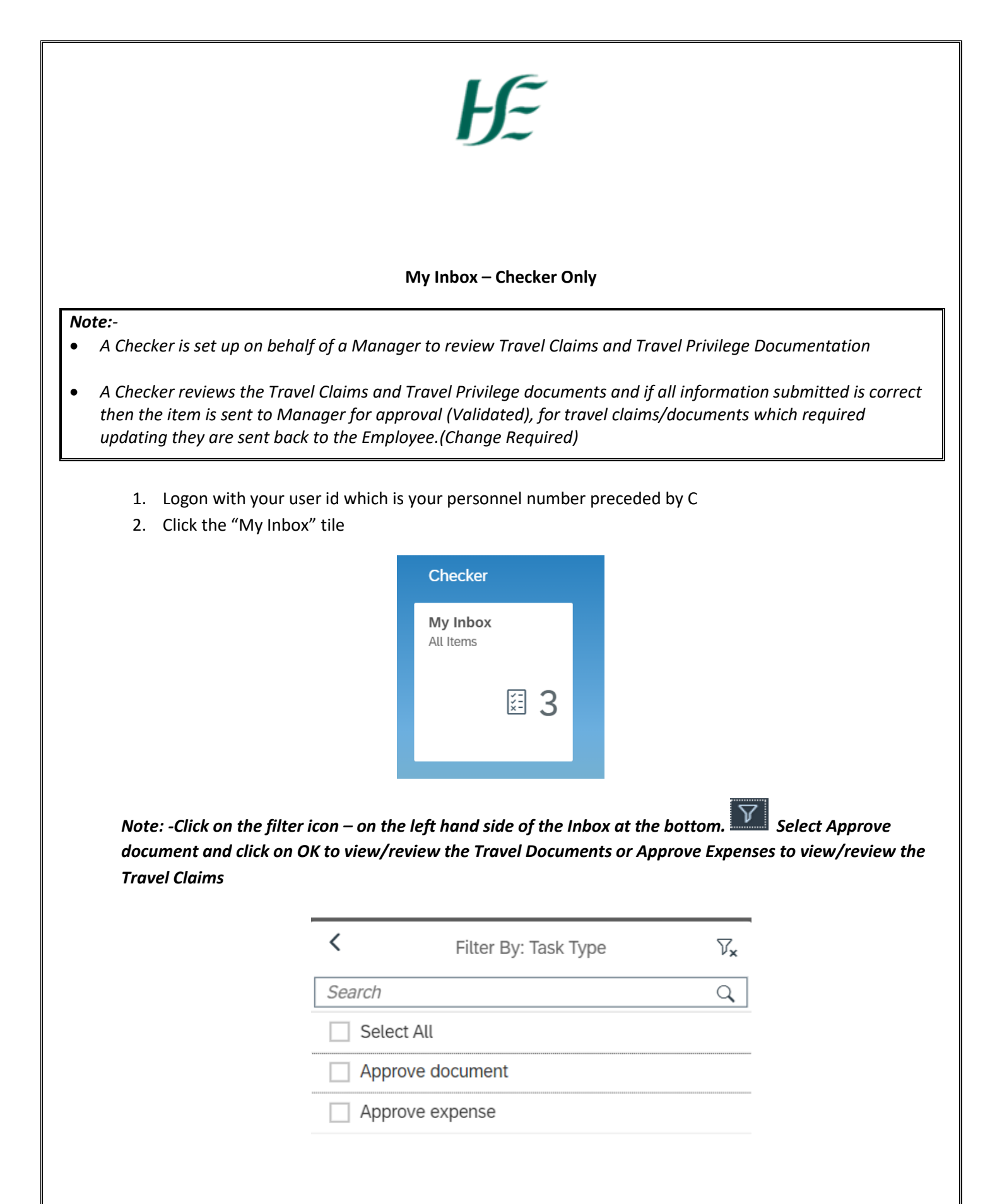

3. To review Travel Documents – e.g. Insurance Certificate. Select Show document to view the document. This opens on the bottom left of your screen.

| Approve document                                                        |           |                 |      |
|-------------------------------------------------------------------------|-----------|-----------------|------|
|                                                                         |           |                 |      |
| Alexandra Power's Insurance Certificate Approval (12345678)             |           |                 | - 1  |
| Workflow System user                                                    |           | Ready           | - 1  |
|                                                                         |           | Medium          | - 1  |
| Created on 20.01.2021, 16:10:04                                         |           |                 | - 1  |
|                                                                         |           |                 |      |
|                                                                         |           |                 |      |
| Please open the document and check the details e.g. start and end dates |           |                 |      |
| Valid from date: 01.03.2020                                             |           |                 | - 1  |
| Vehicle type: Car                                                       |           |                 | - 1  |
| Vehicle class: 1201 - 1500 ccm motor cap                                |           |                 | - 1  |
| Vehicle registration: 202L000                                           |           |                 | - 1  |
| Show document                                                           |           |                 | . 1  |
| End Date: 01.07.2021                                                    |           |                 |      |
| Document name: Insurance Certificate                                    |           |                 |      |
| Archive unique ID: 005056BE74D71EEB96E73DB29B002581                     |           |                 |      |
|                                                                         | Validated | Change required | Help |

4. Ensure that the information listed matches what is on the document. Example below;

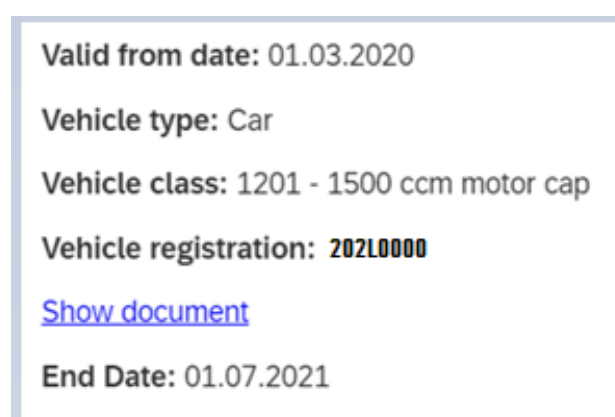

| 5.                | To forward the of screen – the following the total the following the total the Matrix the Matrix the Matrix the Matrix the the Matrix the Matrix the Matrix the the Matrix the Matrix the M | ocument to a Manager for approval select the Validated button at end of the owing pop up box presents. (Do not enter comment as approval comments are no nager.)                                                                                              | t   |
|-------------------|----------------------------------------------------------------------------------------------------|----------------------------------------------------------------------------------------------------|-----|
|                   |                                                                                                    | Submit Decision                                                                                                    |     |
|                   |                                                                                                    | You have selected "Validated".                                                                                                    |     |
|                   |                                                                                                    | Add comment (optional)                                                                                                    |     |
|                   |                                                                                                    | Submit Cancel                                                                                                    |     |
| 6.                | If updates are re<br>at end of the sci                                                                                                    | quired to the information relating to documents select the Change required butt<br>een – the following pop up box presents                                                                                                    | on  |
|                   |                                                                                                    | Submit Decision                                                                                                    |     |
|                   |                                                                                                    | Submit Decision You have selected "Change required".                                                                                                    |     |
|                   |                                                                                                    | Submit Decision         You have selected "Change required".         Add comment (required)                                                                                                    |     |
|                   |                                                                                                    | Submit Decision         You have selected "Change required".         Add comment (required)         Submit       Cancel                                                                                                    |     |
| Rea.<br>doci      | son for decision n<br>ument/travel clai                                                                                                    | Submit Decision         You have selected "Change required".         [Add comment (required)         Submit       Cancel         ust be populated to inform the employee of the reason for rejection of the attack n.                                         | hed |
| Rea<br>docu<br>7. | son for decision n<br>ument/travel clai<br>To review Trave                                                                                                    | Submit Decision         You have selected "Change required".         #dd comment (required)         Submit       Cancel         Submit be populated to inform the employee of the reason for rejection of the attack m.         Expenses – click on the claim | hed |

| <irsty o'nei<="" th=""><th>ι</th><th></th><th></th><th></th></irsty> | ι        |                                                                            |                                                                                                    |  |
|----------------------------------------------------------------------|----------|----------------------------------------------------------------------------|----------------------------------------------------------------------------------------------------|--|
| NFORMATION                                                           | EXPENSES | COST ASSIGNMENT                                                            |                                                                                                    |  |
|                                                                      |          |                                                                            |                                                                                                    |  |
|                                                                      |          | Trip Number:                                                               | 1/00202250                                                                                                    |  |
|                                                                      |          | Iotal Cost of Trip:                                                        | 184,80 EUR                                                                                                    |  |
|                                                                      | Amo      | ount to be Reimbursed:                                                     | 184,80 EUR                                                                                                    |  |
|                                                                      |          | Destination:                                                               | Ireland, Donegal                                                                                                    |  |
|                                                                      |          | Start Date:                                                                | 14.12.2020, 08:00                                                                                                    |  |
|                                                                      |          | Enu Date.                                                                  | 14.12.2020, 17.00                                                                                                    |  |
|                                                                      |          | Poscon.                                                                    | LISTON TOL TOL MOOTINGS                                                                                                    |  |
|                                                                      |          | Reason:<br>Note to Approver:                                               | Travel for Meetings<br>Meeting with Snr Management.                                                                                                    |  |
| Date                                                                 |          | Category                                                                   | Travel for Meetings<br>Meeting with Snr Management.                                                                                                    |  |
| Date<br>14.12.2020                                                   |          | Category<br>Mileage                                                        | Travel for Meetings Meeting with Snr Management.  Amount  132,83 EUR                                                                                                    |  |
| Date           14.12.2020           14.12.2020                       |          | Note to Approver:       Note       Category       Mileage       Summary or | Travel for Meetings         Meeting with Snr Management.         Image: Image: I |  |

8. Review the dates and reasons for travel and review each Expense Type by clicking on each line;

| N.B. Accumulated mileage based on paid e<br>payment                                                        | expenses only - hence the value of this claim could change at                                                                                 |
|----------------------------------------------------------------------------------------------------|----------------------------------------------------------------------------------------------------|
| Details                                                                                                    |                                                                                                    |
| Amount:                                                                                                    | 132,83 EUR                                                                                                    |
| Expense Date:                                                                                              | 14.12.2020                                                                                                    |
| From/Start Time:                                                                                           | Limerick, 07:30                                                                                                    |
| To/End Time:                                                                                               | Donegal, 22:35                                                                                                    |
| Distance:                                                                                                  | <b>350</b> KM                                                                                                    |
| Description:                                                                                               | Travel by Car for Meetings                                                                                                    |
|                                                                                                    |                                                                                                    |
|                                                                                                    |                                                                                                    |
|                                                                                                    |                                                                                                    |
| Summary of 10 hr rate                                                                                      | Tolls                                                                                                    |
| Summary of 10 hr rate                                                                                      | <b>Tolls</b><br>Details                                                                                                    |
| Summary of 10 hr rate<br>Details                                                                           | Tolls<br>Details<br>Amount:                                                                                                    |
| Summary of 10 hr rate                                                                                      | Tolls<br>Details<br>Amount:<br>15,00 EUR                                                                                                    |
| Summary of 10 hr rate<br>Details<br>Amount:<br>36,97 EUR                                                   | Tolls Details Amount: 15,00 EUR Expense Date: 14 12 2020                                                                                      |
| Summary of 10 hr rate<br>Details<br>Amount:<br>36,97 EUR                                                   | Tolls<br>Details<br>Amount:<br>15,00 EUR<br>Expense Date:<br>14.12.2020<br>Description:                                                       |
| Summary of 10 hr rate<br>Details<br>Amount:<br>36,97 EUR<br>Expense Date:<br>14 12 2020                    | Tolls<br>Details<br>Amount:<br>15,00 EUR<br>Expense Date:<br>14.12.2020<br>Description:<br>Tolls on M7 and M1                                 |
| Summary of 10 hr rate<br>Details<br>Amount:<br>36,97 EUR<br>Expense Date:<br>14.12.2020                    | Tolls<br>Details<br>Amount:<br>15,00 EUR<br>Expense Date:<br>14.12.2020<br>Description:<br>Tolls on M7 and M1                                 |
| Summary of 10 hr rate Details Amount: 36,97 EUR Expense Date: 14.12.2020 Description: Expense for Machiner | Tolls<br>Details<br>Amount:<br>15,00 EUR<br>Expense Date:<br>14.12.2020<br>Description:<br>Tolls on M7 and M1<br>Attachments                  |
| Summary of 10 hr rate Details Amount: 36,97 EUR Expense Date: 14.12.2020 Description: Subs for Meetings    | Tolls<br>Details<br>Amount:<br>15,00 EUR<br>Expense Date:<br>14.12.2020<br>Description:<br>Tolls on M7 and M1<br>Attachments<br>Show document |

\*Select Show document to view the receipt attached to an expense type. This opens on the bottom left of your screen.

9. Continue this process until all Travel Documents/Claims have been reviewed and Validated (Sent to Manager) or sent for a Change Required (Returned to Employee).